## Hướng dẫn cài đặt windows cho Centerm C92

USB boot cài đặt windows:

- Windows usb/dvd download tool
- Rufus
- ISO to USB
- Một bộ file iso tích hợp các hệ điều hành windows.

Sau đó cắm USB vào C92 ,bật nguồn , nhấn "F12" boot menu ,chọn USB của bạn để khởi động , như hình ảnh hiện bên dưới.

| Please select boot device:                                                             |
|----------------------------------------------------------------------------------------|
| BOOT NDC<br>HDDO                                                                       |
| KingstonDT 101 G2 1.00<br>Enter Setup                                                  |
| ↑ and ↓ to move selection<br>ENTER to select boot device<br>ESC to boot using defaults |

Sau đó, nhấn Enter truy cập vào USB boot, người dùng tiến hành cài windows bình thường

| Install Windows                                         |                                        |          |
|---------------------------------------------------------|----------------------------------------|----------|
|                                                         |                                        |          |
| Win                                                     | ndows 7                                |          |
| Language to instalk English                             |                                        |          |
| Time and currency format: English                       | (United States)                        |          |
| Keyboard or input method: US                            |                                        |          |
| Enter your language and oth                             | er preferences and click "Next" to car | tinut. 🕞 |
| Copyright @ 2009 Microsoft Corporation, All rights read | wed                                    |          |

|                                          | Windows <sup>•</sup>                         |             |
|------------------------------------------|----------------------------------------------|-------------|
|                                          |                                              |             |
| Language to ins                          | alli English (United States)                 | •           |
| Time and currency form                   | nat: English (United States)                 | <b>.</b>    |
| Keyboard or input meth                   | od: US                                       | <u>*</u>    |
| Enter your langua                        | ge and other preferences and click "Next" to | o continue. |
| # 2015 Microsoft Composition All John of |                                              | Next        |